## 【Thunderbird】メール設定の確認

1.「アカウント設定」をクリックします。

| ファイル(E) 編集(E) 表示(V) 移動(G) メッセ<br>☆ example@two-s.net                        | ージ(M) 予定とToDo(N) ツール(I) ヘルプ(H)                                                | ×                    |
|-----------------------------------------------------------------------------|-------------------------------------------------------------------------------|----------------------|
| 🖓 受信 🗸 🖋 作成 🖓 チャット 🛃 フ                                                      | パレス帳 ♥ タグ マ ⑦ クイックフィルター                                                       | =                    |
| <ul> <li>✓ ☆ example@two-s.net</li> <li>☑ 受信トレイ</li> <li>② 迷惑メール</li> </ul> | 🖻 example@two-s.net                                                           | * アカウント設定            |
| <ul> <li></li></ul>                                                         | ☑ メッセージを読む  ダ メッセージを作成 Q メッセージを検索<br>₩0 エンドツーエンド暗号化                           | ₩ メッセージフィルターを管理      |
|                                                                             | 別のアカウントをセットアップ                                                                |                      |
|                                                                             | 🖸 メール 🛗 カレンダー 🚺 ア                                                             | ドレス帳                 |
|                                                                             | C チャット 🗞 Filelink 🦣 フ                                                         | 1-F                  |
|                                                                             | <ul> <li>ニュースグループ</li> </ul>                                                  |                      |
|                                                                             | 別のプログラムからインポート                                                                |                      |
|                                                                             | Thunderbird に他のメールプログラムからメールメッセージやフィード購読、環境設<br>ドレス帳形式からアドレス帳をインポートすることができます。 | :定、メッセージフィルターを、一般的なア |
| (11)                                                                        | A A ALP I                                                                     |                      |

2.「アカウント設定」タブが表示されます。 アカウント名、名前、メールアドレスを確認します。必要に応じて変更します。

| ファイル(E) 編集(E) 表示(U) 移動(G) メッセージ(M)                      | 予定とToDo( <u>N)</u> ツール( <u>T</u> ) ヘルプ( <u>H</u><br>設定 ×      | )<br>ë 1                                    | × ^ |
|---------------------------------------------------------|---------------------------------------------------------------|---------------------------------------------|-----|
| ✓ C <u>example@two-s.net</u><br>サーバー設定<br>送信控えと特別なフォルダー | アカウント設定 - <<br>アカウント名( <u>N</u> ): example                    | example@two-s.net><br>@two-s.net            |     |
| 編集とアドレス入力<br>迷惑メール<br>ディスク領域<br>エンドツーエンド暗号化             | 既定の差出人情報<br>このアカウントで使用する既<br>すために使用されます。                      | 定の差出人情報を設定してください。これはメッセージの差出人が誰であるかを表       |     |
| 開封確認<br><b>〜 白 ローカルフォルダー</b><br>迷惑メール                   | 名前(Y):<br>メールアドレス(E):                                         | トゥ・ステップ<br>example@two-s.net                |     |
| ディスク領域<br>密 送信 (SMTP) サーバー                              | 返信先 (Reply-to)( <u>S</u> ):<br>組織 (Organization)( <u>O</u> ): | 受信者からの返信を受け取るアドレス                           |     |
|                                                         | 署名編集( <u>X</u> ):                                             | ── HTML 形式で記述する (例: <b>太字 </b> 、改行は<br>)(L) |     |
| アカウント操作(A) < (v)                                        | ファイルから要名を挿り                                                   | まる (テキストまたけ HTMI、画像ファイル)(T)・                | *   |

| アカウント名  | 受信トレイやアカウントの一覧に表示される名前を入力します |
|---------|------------------------------|
| 名前      | 送信先に表示される名前を入力します            |
| メールアドレス | メールアドレスを入力します                |

3. 左メニューの「サーバー設定」をクリックします。受信サーバーの設定を確認します。

| ファイル(E) 編集(E) 表示(⊻) 移動(G) メッセージ(M)                                                                                      | 予定とToDo(N) ツール(I) ヘルプ(H)                                                                                                    |     |   |
|----------------------------------------------------------------------------------------------------|----------------------------------------------------------------------------------------------------|-----|---|
| example@two-s.net     アカウント                                                                                             | 設定 ×                                                                                                    |     | • |
| ✓ ○ example@two-s pet<br>サーバ-設定<br>送信控えと特別なフォルター<br>編集とアドレス入力<br>迷惑メール<br>ディスク領域<br>エンドツーエンド暗号化<br>開封確認<br>×回 ローカルフォルダー | サーバー設定<br>サーバーの種類: POP メールサーバー<br>サーバー名(S): sarah.two-s.net ポート(P): 995 ↓ 既定値: 995<br>ユーザー名(N): example@two-s.net<br>セキュリティ設定<br>接続の保護(U): SSL/TLS ↓                                                                                                    | )   |   |
| ◇□□-フルノオルター<br>迷惑メール                                                                                                    | 認証方式(): 通常のパスワード認証 🗸                                                                                                    |     |   |
| ディスク領域<br>図 送信 (SMTP) サーバー                                                                                              | <ul> <li>サーバー設定</li> <li>✓ 新着メッセージがないか起動時に確認する(C)</li> <li>✓ 新着メッセージがないか(M)</li> <li>10 → 分ごとに確認する</li> <li>✓ 新着メッセージを自動的にダウンロードする(M)</li> <li>ヘッダーのみ取得する(E)</li> <li>✓ ダウンロード後もサーバーにメッセージを残す(G)</li> <li>✓ ダウンロードしてから(Q)</li> <li>14 → 日以上経過したメッセージは削除する</li> </ul> |     |   |
|                                                                                                    | ダウンロードしたメッセージを削除したらサーパーからも削除する(D)                                                                                                    |     |   |
| アカウント操作(A) < (**) ダウンロードされたメッセージはありません。                                                                                 | メッセージの保存<br>画面は POP 受信での設定的                                                                                                    | 列です | ~ |

## ■POP で設定している場合

サーバーの種類

| サーバー名 | 弊社指定のサーバーを入力します※1 |
|-------|-------------------|
| ポート   | 995               |
| ユーザー名 | メールアカウントを入力します    |

<u>セキュリティ設定</u>

| 接続の保護 | 「SSL/TLS」を選択します    |
|-------|--------------------|
| 認証設定  | 「通常のパスワード認証」を選択します |

サーバー設定

☑ダウンロード後もサーバーにメッセージを残す
 (別の端末でメールの受信をする場合に設定が必要です。)
 ☑ダウンロードしてから □日以上経過したメッセージは削除する
 (期間は任意で設定できます。)

※1サーバーについて

使用するサーバー情報は、事前にお知らせします。

| sarah.two-s.net | blue.ssdsvr.net    |
|-----------------|--------------------|
| aqua.ssdsvr.net | hayabusa.two-s.net |

■IMAP で設定する場合

|  | サー | バー( | の種類 |  |
|--|----|-----|-----|--|
|--|----|-----|-----|--|

| サーバー名    | 弊社指定のサーバーを入力します※1 |
|----------|-------------------|
| ポート      | 993               |
| ユーザー名    | メールアカウントを入力       |
| セキュリティ設定 |                   |
| 接続の保護    | 「SSL/TLS」を選択      |
| 認証設定     | 「通常のパスワード認証」を選択   |

4. 左メニューの「送信(SMTP)サーバー」をクリックします。送信サーバーの確認をします。 変更する場合は、「編集」をクリックします。

| ファイル(E) 編集(E) 表示(V) 移動(G) メッセージ(M)                                                                                                    | 予定とToDo(N) ツール(I) ヘルプ(H)                                                                                                    |                      | -                                   |                            | × |
|----------------------------------------------------------------------------------------------------|----------------------------------------------------------------------------------------------------|----------------------|-------------------------------------|----------------------------|---|
| example@two-s.net  アカウント                                                                                                    | Be ×                                                                                                    |                      |                                     |                            |   |
| <ul> <li>✓ ○ example@two-s.net</li> <li>サーバー設定</li> <li>送信控えと特別なフォルダー</li> <li>編集とアドレス入力</li> <li>送窓メール</li> <li>ディスク領域</li> <li>エンドツーエンド暗号化</li> <li>開封確認</li> <li>◆ 回 ローカルフォルダー</li> <li>送恋メール</li> </ul> | 送信 (SMTP) サーバーの設定<br>複数の差出人情報を管理している場合、使用する送信 (SMTP) サーバーを<br>のサーバーを使用する] を選択すると、このリストの既定のサーバーを使用します<br>example@two-s.net - sarah.two-s.net (既定) | <u>こ</u> のリストから<br>。 | 選択できま<br>追加<br>編集<br>削<br>閉<br>既定価( | す。[既気<br>(D)<br>(E)<br>(E) | Ē |
| 迷惑メール                                                                                                    |                                                                                                    |                      | 既定値に                                | こ設定(I                      |   |
| l 送信 (SMTP) サ−パ−                                                                                                    | 選択したサーバーの詳細:                                                                                                    |                      |                                     |                            |   |
|                                                                                                    | 説明: <なし><br>サーバー名: sarah.two-s.net<br>ボート: 465<br>ユーザー名: example@two-s.net<br>認証方式: 通常のパスワード認証<br>接続の保護: SSL/TLS                                 |                      |                                     |                            |   |
| アカウント操作(A) ✓                                                                                                    | 1/21は4月211月 111年十                                                                                                    |                      |                                     |                            |   |

「送信(SMTP)サーバー」画面が表示されます。次ページの表を参照して該当箇所を変更し、 「OK」をクリックます。\_\_\_\_\_

| 送信 (SMTP) サーバー     |                   |   |    |       |
|--------------------|-------------------|---|----|-------|
|                    |                   |   |    |       |
| 設定                 |                   |   |    |       |
| 説明( <u>D</u> ):    |                   |   |    |       |
| サーバー名( <u>S</u> ): | sarah.two-s.net   |   |    |       |
| ポート番号( <u>P</u> ): | 465 🔷 既定値: 465    |   |    |       |
|                    |                   |   |    |       |
| セキュリティと認識          | Ē                 |   |    |       |
| 接続の保護( <u>N</u> ): | SSL/TLS           | ~ |    |       |
| 認証方式(1):           | 通常のパスワード認証        | ~ |    |       |
| ユーザー名( <u>M</u> ): | example@two-s.net |   |    |       |
|                    |                   |   |    |       |
|                    |                   |   | OK | キャンセル |

設定

| サーバー名 | 弊社指定のサーバーを入力します※1 |
|-------|-------------------|
| ポート   | 465               |

<u>セキュリティ設定</u>

| 接続の保護 | 「SSL/TLS」を選択    |
|-------|-----------------|
| 認証設定  | 「通常のパスワード認証」を選択 |
| ユーザー名 | メールアカウントを入力     |

5. 再起動すると設定が完了します。